# **The Intterra Stats Tool**

**Geospatial Interrogating Metadata** 

# From The Layers Menu in 5 Easy Steps

- 1. Zoom/Pan to the area of interest
- 2. Select the desired layer, click the  $\checkmark$  arrow and click the STATS button
- 3. Define the Stats to query & click Submit
- 4. Refine the area of interest using the lasso or select a polygon
- 5. View the results

## **Pro Tip:**

To draw straight lines, **Switch to Vertex** mode at the bottom right of the map. Then click on the map to add vertices

Below are examples of how to define the query depending on what you are looking for

#### **Building Footprints**

Use Case: I need to know the number of structures in an area

#### Define the Stats as follows:

Sublayers: Use the default MSBFP Query Type: Use the default Count

#### Demographics/EJ Screen

Use Case: I need to know how many households are linguistically isolated for an area

#### Define the Stats as follows:

Sublayers: Use the default Demographics Query Type: Change to Sum Data Field: Choose Linguistically Isolated

#### **Public Schools**

Use Case: I need to the total number of teachers, admin & students in the public schools

#### Define the Stats as follows: Sublayers: Use the default Public Schools Query Type: Change to Sum Data Field: Choose Population

# Hospitals

Use Case: I need to know how many total hospital beds exist for an impacted area **Define the Stats as follows: Sublayers:** Use the Default **Hospitals Query Type:** Change to **Sum Data Field:** Choose **Beds** 

## **Population Count Grid**

Use Case: I need a count of the residents who reside in a particular area (night population) Define the Stats as follows: Sublayers: Change to Night Population Query Type: Change to Sum

Data Field: Choose Night Population

#### **Microwave Service Towers**

Use Case: I need to know how many cell towers are owned by each licensee in an area **Define the Stats as follows: Sublayers:** Use the Default **Microwave Service Towers Query Type:** Change to **Grouped Data Field:** Choose **Licensee** 

#### **Transmission Lines**

Use Case: I need to know which power providers service a specific area **Define the Stats as follows: Sublayers:** Use the Default **Transmission Lines Query Type:** Change to **Grouped Data Field:** Choose **Owner** 

## Helpful References:

- <u>Overview</u>
- <u>The Basics</u>
- Using Stats to Assist with an FMAG
- Population Count Example
- EJ Screen and Census Blocks
- <u>Infrastructure</u>